## How to join RingCentral meeting on computer

| Step 1<br>Download RingCentral APP (available<br>for Mac, Windows, Android and IOS)<br>https://www.ringcentral.com/au/en/<br>download.html                                                                                                    | <b>Get the RingCentral app</b><br>Communicate your way with team messaging, video meetings,<br>and a modern business phone—all in one place.<br>Iventoed for Max                                                                                                    |
|----------------------------------------------------------------------------------------------------|----------------------------------------------------------------------------------------------------|
| Step 2<br>Join the class by:<br>1. If you receive the class link in email:<br>Click on the meeting link you received<br>e.g.<br>https://meetings.ringcentral.com/j/xxxx<br>2. If your teacher published the class in<br>Canvas:<br>Go to the class, click on "RingCentral"<br>tab, and then click on join | EPRIL001 - Multimedia   Store RL My meetings   Home Accurace Upcoming meetings Previous meetings   Modules Tapic E Instructor Datation 6 Meeting D Action   Modules Tapic E Instructor Datation 6 Meeting D Action   Observations Lynes Stademunit 656605, 14.00 G of the state/7332 Bg Line E   Colorogium Lynes Stademunit 56602, 14.00 G of the state/7332 Bg Line E   Colorogium Lynes Stademunit 56602, 14.00 G of the state/7332 Bg Line E   Registering Lynes Stademunit 56602, 14.00 G of the state/7332 Bg Line E |
| Step 3<br>A window will pop up in your browser<br>after you click on the link, now click on<br>"open RingCentral Meetings"                                                                                                    | Open RingCentral Meetings?<br>https://ringcentral.zoom.us wants to open this application.<br>Open RingCentral Meetings Cancel                                                                                                    |

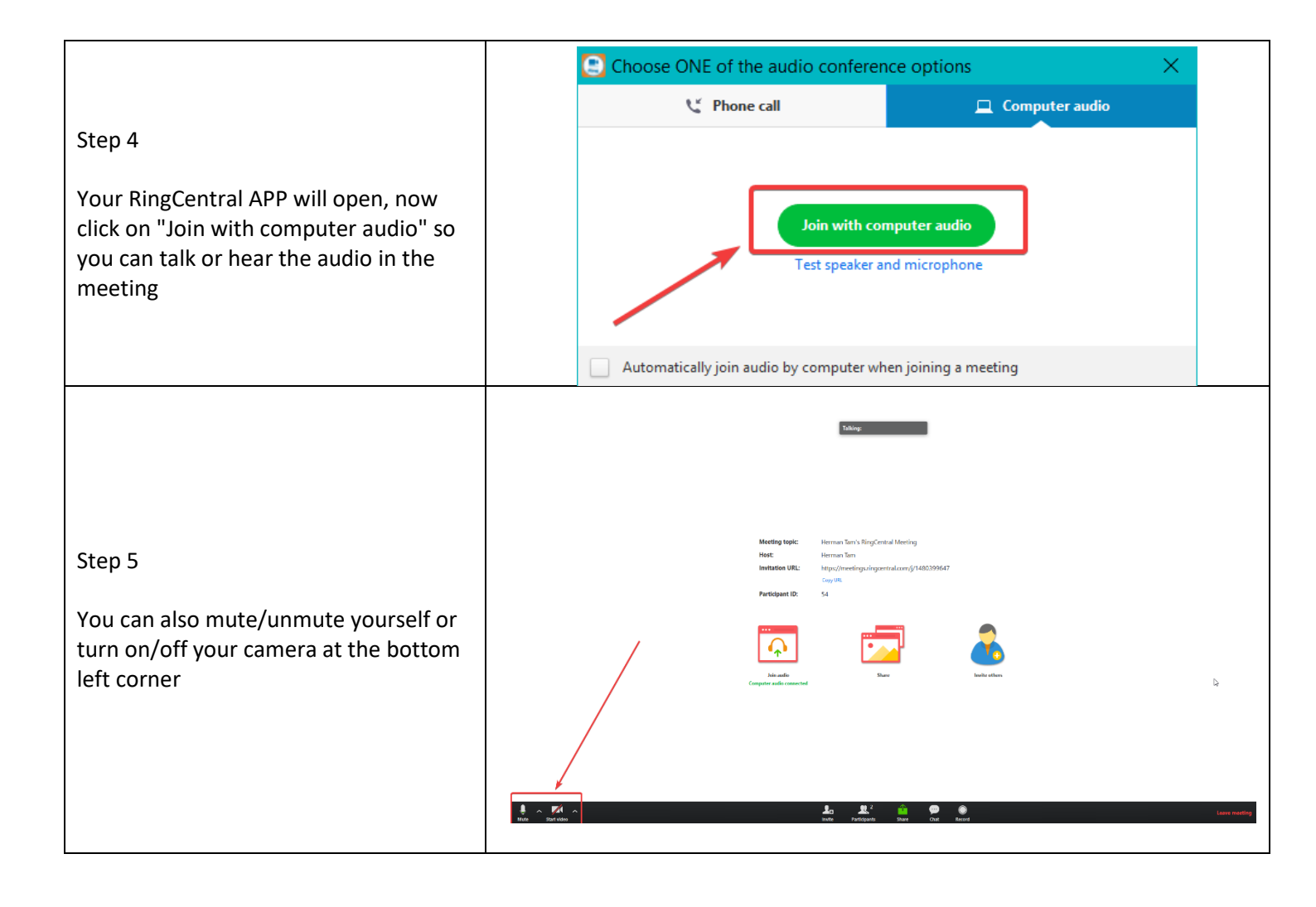